令和元年7月2日 交通運輸政策課

#### ジェットスター利用の手引き(詳細版)

(例:高知龍馬空港→関西国際空港、1名、片道での出張の場合)

### 0. 旅費事務センターへの連絡

旅行命令簿を作成する際に、承認不要項目の旅費事務センターへの伝達事項の欄へ「往路 (復路)にジェットスター利用を希望」と記入する。送信後、旅費事務センターからジェッ トスターの利用許可の連絡が来たら、航空券の予約に移る。急いで予約する必要がある場合 は、旅行命令簿送信後、旅費事務センターへジェットスターの航空券を自己手配する旨を連 絡する。

1. ジェットスター公式サイトにアクセスする

検索エンジン(Google,Yahoo 等)に「ジェットスター」と入力し、または、アドレスバーに "https://www.jetstar.com/jp/ja/home"と入力し、ジェットスター公式ホームページにアクセ スする。

(例:1-1 画面例「Google でジェットスターと検索した場合」)

| Google | ジェットスター                                                                                                    | <b>\$</b> Q                                                            | <b>Ⅲ</b> □2/1                                                                                                    |  |  |
|--------|----------------------------------------------------------------------------------------------------|------------------------------------------------------------------------|----------------------------------------------------------------------------------------------------|--|--|
|        | すべて フライト ニュース ショッ                                                                                                    | ピング 画像 もっと見る 設定 ツール                                                    |                                                                                                    |  |  |
|        | 約 519,000,000 件 (0.37 秒)                                                                                                    |                                                                        |                                                                                                    |  |  |
|        | 高知 (KCZ) 発のジェットスター航<br>www.google.com/flights                                                                                | 空便 スポンサー ●                                                             | ジェットスター航空                                                                                                    |  |  |
|        | ♀ 高知 (KCZ)                                                                                                    | ● 目的地を入力してください                                                         | ジェットスターこうくう<br>航空会社                                                                                                    |  |  |
|        | ★ ジェットスター航空 東京都 ¥25,840 香                                                                                                    | 港¥80,710 5月3日∼7日                                                       | Jetsta                                                                                                    |  |  |
|        | → ジェットスター航空便を検索                                                                                                    |                                                                        | ジェットスター航空は、オーストラリアのメルボルンに本社をおく国内<br>線・国際線格安航空会社。ウィキペディア                                                                                                    |  |  |
|        | ジェットスター: 格安航空券   飛行<br>https://www.jetstar.com/p/ja/home ▼<br>ジェットスターは日本国内、アジア太平洋地域<br>価格の航空券を予約・購入できるほか、おトク<br>チェックインが便利です。 | 機 予約   最低価格保証<br>に就航するLCCです。公式サイトでは、毎日お手頃な<br>なセール情報もご提供しています。事前のオンライン | <ul> <li>職話: 0570-550-538</li> <li>本部: オーストラリア メルボルン</li> <li>母体: カンタス航空 (100%)</li> <li>CEO: ガレス・エバンス (2017年11月-)</li> <li>子会社: Jetstar Group Pty Limited</li> </ul> |  |  |
|        | セール いつもより、さらにお得な価格で購                                                                                                    | ジェットスターは国内LCCシェア<br>ジェットスターは国内最大級のネッ                                   | 他の人はこちらも検索 他 15 件以上を表示                                                                                                    |  |  |
|        | 入できるゼール情報・航空券・飛行<br>機…                                                                                                    | トワークを誇るLCCです。2019年7月<br>                                               | иченные<br>истрание                                                                                                    |  |  |
|        | フライト                                                                                                    | 中発士での進備                                                                |                                                                                                    |  |  |

# 2. 出発地を決める

「出発地」と書かれた枠の右側(矢印で示した部分)をクリックする。出発地名の一覧が 出てくるので、「高知」をクリックする。

### (例:2-1 画面例)

| Jetstar★ | セール フライト      | ツアー ホテル レン | ッタカー Club Jetstar メニュー | - 🗸 🛛 🧧 🗸 |
|----------|---------------|------------|------------------------|-----------|
| フライトを検索  |               |            |                        | 複数都市で検索>  |
| 人数 1     | ✓ と 出発地 松山    |            | ▲ 到着地                  | ~         |
| 検索       |               | ·          | 4                      | ଦ୍        |
| 出発地を選択   | マする           |            |                        |           |
| 日本       | カンボジア         | ニュージーランド   | ベトナム                   |           |
| 東京 (成田)  | プノンペン         | オークランド     | バンメトート                 |           |
| 大阪 (関西)  | シェムリアップ       | クライストチャーチ  | チューライ                  |           |
| 名古屋 (中部) |               | ダニーデン      | ダラット                   |           |
| 札幌 (新千歳) | 中国(香港/マカオ/台湾) | ネーピア       | ダナン                    |           |
| 福岡       | 長沙            | ネルソン       | ドンホイ                   |           |
| 沖縄(那覇)   | 杭州(上海)        | ニュープリマス    | ハイフォン                  |           |
| 庄内       | 海口            | バーマストンノース  | ハノイ                    |           |
| 大分       | 合肥            | クイーンズタウン   | ホーチミン                  |           |
| 鹿児島      | 香港            | ウェリントン     | フエ                     |           |
| 熊本       | rt- AN        |            | ニャチャン                  |           |

### (例:2-2 画面例)

| 出発地を選択   | <b>えする</b>    |            |        |   |
|----------|---------------|------------|--------|---|
| 日本       | カンボジア         | ニュージーランド   | ベトナム   |   |
| 東京 (成田)  | プノンペン         | オークランド     | パンメトート |   |
| 大阪 (関西)  | シェムリアップ       | クライストチャーチ  | チューライ  |   |
| 名古屋(中部)  |               | ダニーデン      | ダラット   |   |
| 札幌 (新千歳) | 中国(香港/マカオ/台湾) | ネーピア       | ダナン    |   |
| 福岡       | 長沙            | ネルソン       | ドンホイ   |   |
| 沖縄(那覇)   | 杭州(上海)        | ニュープリマス    | ハイフォン  |   |
| 庄内       | 海口            | パーマストンノース  | ハノイ    |   |
| 大分       | 合肥            | クイーンズタウン   | ホーチミン  |   |
| 鹿児島      | 香港            | ウェリントン     | フエ     |   |
| 熊本       | 広州            |            | ニャチャン  |   |
| 宮崎       | 貴陽            | フィルビン      | フーコック  |   |
| 長崎       | 汕頭(揭陽)        | クラーク       | プレイク   |   |
| 宮古 (下地島) | 台北            | マニラ        | クイニョン  |   |
| 松山       | 武漢            |            | タインホア  |   |
| 高松       | <b>颜</b> 州    | シンガボール     | トゥイホア  |   |
| 高知       | マカオ           | シンガポール     | ヴィン    |   |
|          | 三亜            |            |        |   |
| オーストラリア  | 上海 (浦東)       | <b>4</b> 1 | クック諸島  |   |
|          |               | 201        |        | * |

## 3. 到着地を決める

「到着地」と書かれた枠の右側(矢印で示した部分)をクリックする。出発地名の一覧が 出てくるので、「大阪(関西)」をクリックする。出発地、到着地を設定すると、自動で次の 画面に進む。

| (例:3-1 画面例 | (例 | 1:3 | -1 | 画面例 |
|------------|----|-----|----|-----|
|------------|----|-----|----|-----|

| Jetstar★    | セール フライト    | ツアー ホテル | レンタカー    | Club Jetstar | メニュー 🗸 | 8 ログイン | Q, |
|-------------|-------------|---------|----------|--------------|--------|--------|----|
| フライトを検索     |             |         |          |              |        | 複数都市であ | 索〉 |
| 人数 1 🗸 🗸    | ≥ 出発地 高知    |         | <b>~</b> | ▲ 到着地        |        |        | ^  |
| 検索          |             |         |          |              |        |        | •  |
| 到着地を選択する    |             |         |          |              |        |        |    |
| 日本中国        | (香港/マカオ/台湾) |         |          |              |        |        |    |
| 札幌 (新千歳) 香港 | 4K5         |         |          |              |        |        |    |
| 福岡 上海       | ヨ (浦東)      |         |          |              |        |        |    |
| 大阪(関西) 台北   | 5           |         |          |              |        |        |    |
| 宮崎          |             |         |          |              |        |        |    |
| 熊本フィリ       | ビン          |         |          |              |        |        |    |
| 鹿児島 クラ      | ラーク         |         |          |              |        |        |    |
| 長崎マニ        | :5          |         |          |              |        |        |    |
| 東京(成田)      |             |         |          |              |        |        |    |
| 大分 ベトナ      | tд          |         |          |              |        |        |    |
| 沖縄(那覇)      | 17          |         |          |              |        |        |    |

### (例:3-2 画面例)

|          |               |  | ^ |
|----------|---------------|--|---|
| 到着地を選択   | マする           |  |   |
| 日本       | 中国(香港/マカオ/台湾) |  |   |
| 札幌 (新千歳) | 香港            |  |   |
| 福岡       | 上海 (浦東)       |  |   |
| 大阪 (関西)  | 台北            |  |   |
| 宮崎       |               |  |   |
| 熊本       | フィビン          |  |   |
| 鹿児島      | クラーク          |  |   |
| 長崎       | マニラ           |  |   |
| 東京 (成田)  |               |  |   |
| 大分       | ベトナム          |  |   |
| 沖縄(那覇)   | ハノイ           |  |   |
| 宮古 (下地島) |               |  |   |
| 庄内       |               |  |   |
|          |               |  |   |
| オーストラリア  |               |  |   |
| ケアンズ     |               |  |   |
| ゴールドコースト |               |  |   |
|          |               |  |   |
|          |               |  |   |

## 4. 片道または往復の設定および出発日の設定

①. 片道または往復の設定

「フライト」の横にある「往復」の表示をクリックすると、片道か往復を設定するプルダウ ンが現れる。

(例:4-1 画面例「片道を選択する場合」)

| Jetstar                                                               |              | セール フライト                                                            | ツアー ホテル レ                                                                                                    | ンタカー Club Jets                                                      | tar メニュー 🗸                     | <b>久</b> ログイン Q                                                       |
|-----------------------------------------------------------------------|--------------|---------------------------------------------------------------------|----------------------------------------------------------------------------------------------------|---------------------------------------------------------------------|--------------------------------|-----------------------------------------------------------------------|
| フライトを検索                                                               |              |                                                                     |                                                                                                    |                                                                     |                                | 複数都市で検索>                                                              |
| 人数 1                                                                  | <b>~</b>     | 🗠 出発地 高知                                                            |                                                                                                    | <ul><li>&lt; 当着</li></ul>                                           | 地 大阪(関西)                       | ×                                                                     |
|                                                                       |              | Club Jetstarなら、お                                                    | <b>うトクな会員特典で、かし</b> こ                                                                                                    | こく乗れる!入会費: 3,90                                                     | ЮĦ                             |                                                                       |
|                                                                       |              | H                                                                   | 発日を選択                                                                                                    | こする                                                                 |                                |                                                                       |
|                                                                       |              |                                                                     | 高知 🤸 大阪(関西                                                                                                    | j)                                                                  |                                |                                                                       |
|                                                                       |              | フライ                                                                 | ≻∶ <mark>往復 ∨</mark> 出発月:4                                                                                                    | 4月 2019 ~                                                           |                                |                                                                       |
| 各日付の表                                                                 | 長示運賃は大人―人あた! | りの片道の最安値です(Club Jets                                                | tar全しし価格を除く)。販売                                                                                                    | 売座席数には限りがございま                                                       | す。 運賃に関する注意事項                  | をご確認ください。                                                             |
|                                                                       |              |                                                                     | 表示通貨:日本円                                                                                                    |                                                                     |                                |                                                                       |
| (←)前月                                                                 |              |                                                                     | -                                                                                                    |                                                                     |                                | 翌月(→)                                                                 |
| (←)前月                                                                 |              |                                                                     | ÷                                                                                                    |                                                                     |                                | 翌月(→)                                                                 |
| ④前月                                                                   | 画面例)         | Club Jetstarなら、お                                                    | 3トクな会員特典で、かしこ                                                                                                    | ごく乗れる!入会費: 3,90                                                     | огя                            | 翌月(Э)                                                                 |
| ④ 前月                                                                  | 画面例)         | )<br>Club Jetstarなら、お                                               | いっな全員特美で、かして                                                                                                    | こく乗れる ! 入会費: 3,90<br>マナる                                            | 0 <b>1</b>                     | 翌月(④)                                                                 |
| ④ 前月                                                                  | 画面例)         | Club Jetstarた≳ら、ð<br>上                                              | Sトクな会員特典で、かして                                                                                                    | -<乗れる ! 入会費: 3,90<br>そする<br>D                                       | 017                            | 翌月(→)                                                                 |
| ④ 前月 (例:4-2) 各日村の夢                                                    | 画面例)         | Club Jetstarなら、a<br>仕<br>フライ<br>のの片道の最安値です(Club Jets                | Sトクな会員特典で、かして<br><b>3 発日を選折</b><br>高知 → 大阪(関西<br>:: <u>往復 ∨</u> 出発月:・<br>片道<br>Iat 社復 学校 助数                                                                     | こく乗れる!入会費: 3,90<br>そする。<br>う<br>4月 2019 ~<br>売屋解放には限りがございま          | 0円                             | 翌月(→)                                                                 |
| <ul> <li>④ 前月</li> <li>(例:4-2</li> <li>▲日村の書</li> <li>④ 前月</li> </ul> | 両面例)         | )<br>Club Jetstarなら、a<br>仕<br>フライ<br>りの片道の最安値です(Club Jets           | 5トクな会員特殊で、かして<br>3<br>3<br>3<br>3<br>5<br>5<br>5<br>5<br>5<br>5<br>5<br>5<br>5<br>5<br>5<br>5<br>5                                                              | こく乗れる!入会費: 3,90<br>そする<br>D<br>4月 2019 〜<br>記座廃政には限りがございま           | 0円<br>す。 雅質に関する注意事項            | 翌月(→)<br>極ご確認ください。<br>翌月(→)                                           |
| ④前月 (例:4-2) SEITION SEITION SEITION ●前月                               | 面面例)         | )<br>Club Jetstarなら、d<br>仕<br>フライ<br>りの片道の星安値です(Club Jets           | 5トクな会員特共で、かして<br><b> 分子日を選択</b><br>高知 → 大阪(関西<br>):<br><u> 往復</u><br>大厦<br>(関西<br>):<br>はで<br>):<br>(日本円<br>):<br>(日本円)<br>):<br>(日本円)                          | こく乗れる!入会費: 3,90<br>そする<br>の<br>4月 2019 〜                            | 0円                             | 翌月 (→)<br>該をご確認ください。<br>翌月 (→)                                        |
| ④ 前月 (例:4-2) ▲日村の書 ④ 前月                                               | 面面例)         | )<br>Club Jetstarなら、a<br>仕<br>フライ<br>りの片道の最安値です(Club Jets           | 5トクな全員特典で、かして<br>3 発日を選折<br>高知 → 大阪(関西<br>1 <u>往復</u> 出発月:<br>「<br>「<br>注<br>在<br>度<br>正<br>正<br>本<br>町<br>1 3<br>1 3<br>1 3<br>1 3<br>1 3<br>1 3<br>1 3<br>1 3 | こく乗れる!入会費: 3,90<br>そする<br>の<br>4月 2019 〜<br>記座席取には限りがございま           | 0円<br>す。 雅賀に関する注意事項            | 翌月(④)<br>極ご確認<ださい。<br>翌月(④)                                           |
| ④ 前月 (例:4-2) 各日村の書 ④ 前月 月                                             |              | Club Jetstarなら、                                                     | Sトクな会員特典で、かして                                                                                                    | こく乗れる!入会費: 3,90<br>でする。 4月 2019 〜 売加端のには限りがございま                     | 0円<br>す。 雅賀に関する注意事項<br>主<br>20 | <br>翌月 (→)<br>接ご確認ください。<br>翌月 (→)<br>日<br>21                          |
| ④前月 (例:4-2) ▲日付の書 ④前月 月                                               |              | )<br>Club Jetstarなら、<br>は<br>フライ<br>りの片道の最安価です(Club Jets<br>*<br>17 | Sトクな全員特殊で、かして                                                                                                    | こく乗れる!入会費: 3,90<br>マナる<br>の<br>4月 2019 〜<br>起席取には限りがございま<br>企<br>19 | 0円<br>す。 液質に関する注意事項<br>土<br>20 | 翌月(→)<br> <br> <br> <br> <br> <br> <br> <br> <br> <br> <br> <br> <br> |

②. 出発日の設定

出発月の右側にあるオレンジ色の部分をクリックすると、出発月を設定するプルダウン が現れる。希望の月を選択すると、カレンダーが現れるので、希望の日をクリックする。希 望の日をクリックすると、自動で次の画面に進む。

(例:4-3 画面例「希望日を『2019年4月24日』とする場合」)

|         | .jetstar.com/jp/ja/no | The for ign = KCZ & desurration   | =KIXdilight-type=2dduu   | 5月 2019             | unency=set               | ¥ Þ M    |
|---------|-----------------------|-----------------------------------|--------------------------|---------------------|--------------------------|----------|
| 人数 1    | <b>~</b>              | と 出発地 高知                          |                          | 6月 2019<br>7月 2019  | 到着地 大阪(関西)               | ~        |
|         |                       |                                   |                          | 8月 2019             |                          |          |
|         |                       | Club Jetstarなら、お                  | <b>~クな会員特典で、かし</b> ∂     | 9月 2019<br>10月 2019 | :費: 3,900円               |          |
|         |                       |                                   |                          | 11月 2019            |                          |          |
|         |                       | 出                                 | 発日を選折                    | 12月 2019<br>1月 2020 |                          |          |
|         |                       |                                   | 高知 🔸 大阪(関西               | 2月 2020             |                          |          |
|         |                       |                                   |                          | 3月 2020<br>4月 2020  |                          |          |
|         |                       |                                   |                          | 5月 2020             |                          |          |
|         |                       | フライト                              | : <mark>往復 ~</mark> 出発月: | 4月 2019 ~           |                          |          |
| 各日付の表示通 | 資は大人一人あたりのト           | †道の最安値です(Club Jetsta <sup>,</sup> | 会員特別価格を除く)。販売            | 売座席数には限りた           | 。<br>ずございます。 運賃に関する注意事項を | ご確認ください。 |
|         |                       |                                   | *=~~.0+0                 |                     |                          |          |
|         |                       |                                   | 衣小旭貝:日本门                 |                     |                          | 翌月 🔿     |
| ← 前月    |                       |                                   |                          |                     |                          |          |
| € 前月    |                       |                                   |                          |                     |                          |          |
| € 前月    |                       |                                   | 4月 2019                  |                     |                          |          |

<sup>(</sup>例:4-4 画面例)

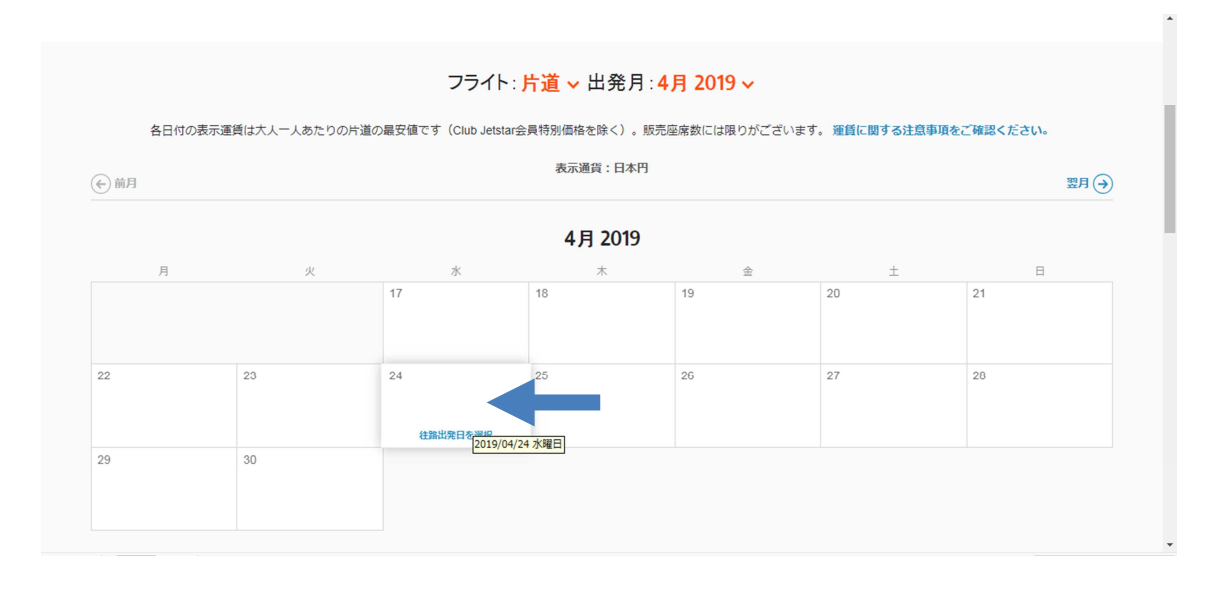

### 5. 搭乗時刻を決める

自動で画面が切り替わると、例:5-1のような画面になる。中央の「フライトを検索する」をクリックすると、例:5-2のような画面になる。

(例:5-1 画面例)

| Club Jetstarなら、おトクな会員特典で、かしこく乗れる!入会費: 3,900円                                                                            |  |  |  |  |
|----------------------------------------------------------------------------------------------------|--|--|--|--|
| 出発日を確認してフライト検索に進む                                                                                                    |  |  |  |  |
| フライト: 片道 ∨ 出発日: 2019/04/24(水) ✓<br>各日付の表示連賃は大人一人あたりの片道の最安値です(Club Jetslar会員特別価格を除く)。販売座席数には限りがございます。運賃に関する注意事項をご確認ください。 |  |  |  |  |
| フライトを検索する                                                                                                    |  |  |  |  |
| 表示通信:日本内                                                                                                    |  |  |  |  |
| 指乗者 往路 2019/04/24 (水) 大人1 高知→大阪(関西)                                                                                     |  |  |  |  |

| (例: | 5 | -2 | 画面例) |
|-----|---|----|------|
|-----|---|----|------|

| <b>Jetstar</b>                                                                                                    |                                                     | 名 ログイン 資 10 Q サポート                                                   |
|----------------------------------------------------------------------------------------------------|-----------------------------------------------------|----------------------------------------------------------------------|
|                                                                                                    | フライト                                                |                                                                      |
| フライト  省 オブションセッ                                                                                                    | ット 💼 手荷物 🔓 座席                                       |                                                                      |
| 往路                                                                                                    | 高知 → 大阪(関西)                                         | (魚 プライス・ウォッチを設定する)                                                   |
| → 高知 → 大阪 - 2019年04月24日 (水曜日)           21         日         22         月         23           21         日         22         月         23 | 3 火 24 水 25 オ                                       |                                                                      |
| *4,990         *2,990           青紫色はClub Jetstar会員特別価格です。会員特別価格                                                                             | *2,990 *2,990 *2,9<br>E選択して、続けるをクリックすると、次の画面で入会手続きに | 1990 *2,990 *4,990 ت<br>شمال شده شده شده شده شده شده شده شده شده شده |
| 2019年04月24日 (水曜日)                                                                                                    |                                                     | 日本円                                                                  |
| www.jetstar.com を待娘しています…                                                                                                    |                                                     |                                                                      |

例:5-2の画面で、少し下にスクロールすると、例:5-3のような画面がある。左側 の四角で囲った部分に書かれている搭乗日時、フライト時間を確認し、問題がなければ、右 側の「選択する」をクリックする。その後、一番下までスクロールすると、例:5-4のよ うに、予約内容を確認できるので、運賃のほかに国内線空港施設使用料(関西国際空港 430 円、成田空港 380 円)が追加されたことを確認し、「続ける」をクリックする。

(例:5-3 画面例)

| Jetstar                                                                                                    | ペ ログイン      マック      マック     マック      マック     マック     マッ     マッ     マッ     マッ     マッ     マッ     マッ     マッ |
|----------------------------------------------------------------------------------------------------|----------------------------------------------------------------------------------------------------|
| 高知→大阪(関西)                                                                                                    |                                                                                                    |
| 検索内容を変更する 🖊                                                                                                    |                                                                                                    |
| <b>往路</b><br>→高知→大阪-2019年04月24日 (水曜日)                                                                                                    | 🕅 プライス・ウォッチを設定する                                                                                                    |
| 21         日         22         月         23         火         24         *         25         *           (全)         *4,990         *2,990         *2,990         *2,990         *2,990         *2,990         *2,990         *2,990         *2,990         *2,990         *2,990         *2,990         *2,990         *2,990         *2,990         *2,990         *2,990         *2,990         *2,990         *2,990         *2,990         *2,990         *2,990         *2,990         *2,990         *2,990         *2,990         *2,990         *2,990         *2,990         *2,990         *2,990         *2,990         *2,990         *2,990         *2,990         *2,990         *2,990         *2,990         *2,990         *2,990         *2,990         *2,990         *2,990         *2,990         *2,990         *2,990         *2,990         *2,990         *2,990         *2,990         *2,990         *2,990         *2,990         *2,990         *2,990         *2,990         *2,990         *2,990         *2,990         *2,990         *2,990         *2,990         *2,990         *2,990         *2,990         *2,990         *2,990         *2,990         *2,990         *2,990         *2,990         *2,990         *2,990         *2,990 | <sup>26</sup> <sup>±</sup> / <sub><b>¥2,990</b> <sup>27</sup> <sup>±</sup>/<sub><b>¥4,990</b>  →</sub></sub>                                                                                                    |
| 青紫色はClub Jetstar会員特別価格です。会員特別価格を選択して、続けるをクリックすると、次の画面で入会手続きに進みます。                                                                                                    |                                                                                                    |
| 2019年04月24日 (水曜日)                                                                                                    | 日本円                                                                                                    |
| 10:50am → 11:35am<br>KCZ- 出発 → 11:35am<br>KCZ- 出発                                                                                                    | ¥2,990 選択する                                                                                                    |
| 運航会社: + ジェットスター・ジャパン<br>表示運貨は大人一人あたりの運賃です。別に定めかない限り、運賃の払い戻しはできませんが、変更の時点で適用となる変更手数料<br>す。詳しくはこちら                                                                                                    | 料と運賃の差額を支払うことにより予約変更が可能で                                                                                                    |
| 10:50am       →       11:35am<br>K0Z - 出発                                                                                                    | ¥2,990 選択する                                                                                                    |

### (例:5-4 画面例)

| star <del>x</del>                                                                                                    | 只 ログイン 管 ³3,420,™ Q サオ                                            |
|----------------------------------------------------------------------------------------------------|-------------------------------------------------------------------|
| 2019年04月24日 (水曜日)                                                                                                    | 日本1                                                               |
| 10:50am → 11:35am 直行便-45分<br>KCZ-出発 → 11:35am <b>道行便-</b> 45分                                                                      | *2,990 <u>変更する</u>                                                |
| 連航会社: ナンエットスゲーンヤハン<br>素示運賃は大人人あたりの運賃です。別に定めがない限り、運賃の払い戻しはできませんが<br>す。 <b>詳しくはこちら</b><br>上記時刻はスケジュール上の運航予定時刻です。当日および翌日のフライトを予約される場合 | 、変更の時点で適用となる変更手数料と運賃の差額を支払うことにより予約変更が可能で<br>は、運賃状況で最新の情報をご確認ください。 |
| ご予約内容                                                                                                    |                                                                   |
| ご<br>予約内容<br><sup>高知→大販(関西)- 運賃</sup>                                                                                              | ¥2,990 <b>×</b>                                                   |
| ご予約内容<br>高知→大阪 (関西) - 運賃<br>高知→大阪 (関西) - 料金および諸税                                                                                   | ¥2,990 ×<br>¥430 ×                                                |
| ご予約内容<br>高知→大阪 (関西) - 運賃<br>高知→大阪 (関西) - 料金および諸税                                                                                   | ¥2,990 ¥<br>¥30 ¥<br>¥3 (120)JPY 続ける                              |

## 6. オプションの選択

自動で画面が切り替わって、例:6-1のような画面に移る。下にスクロールし、「Starter」 を選択する。

| (例:6-1 匪 | 1面例) |
|----------|------|
|----------|------|

| Jetstar★                                                  | ጸ                                                           | ログイン 🎽 *3,420 <sup>」9</sup> Y 🔍 サポート |
|-----------------------------------------------------------|-------------------------------------------------------------|--------------------------------------|
|                                                           | オプションセット                                                    |                                      |
| + フライト 🍟 オプションセット                                         | 🛍 手荷物 💪 座席 👤 搭:                                             | 乗習情報 \$ 確認・お支払い                      |
|                                                           |                                                             |                                      |
| オ                                                         | プションセットを追加                                                  |                                      |
| 「座席も選びたいし、荷物キ<br>(手荷物と                                    | 5預けたい。」そんなときは、オプションセットをうまく利用<br>座席指定は次のステップで個別に追加することもできます) | 引するとおトク!                             |
| <b>往路</b><br>→ 高知→大阪 - 2019年04月24日 (水曜日)                  |                                                             |                                      |
| <ul><li>✓ 利用可能</li><li>X 含まれていません。個別での追加はできません。</li></ul> |                                                             |                                      |
|                                                           | 個別選択より58%以上                                                 | おトク^ - ,                             |

### (例:6-2 画面例)

| Jetstar           |                                 |                                                   | R ログイン                                          | 〕<br>ᡎ *3,420 ⊮ Q サポ・                  | -ト |  |
|-------------------|---------------------------------|---------------------------------------------------|-------------------------------------------------|----------------------------------------|----|--|
|                   | 個別選択より58%以上おトク^→                |                                                   |                                                 |                                        |    |  |
|                   | 「Starter」 運賃<br><sup>基本運貨</sup> | フレックスBiz<br><sup>出張などで便利なビジネス</sup><br>向けオプションセット | ちゃっかりPlus<br><sup>人気のオプションをおトク</sup><br>にまとめて追加 | しつかりMax<br>払い戻しなどにも対応した<br>充実のオプションセット |    |  |
|                   |                                 | ¥ <b>2,000</b>                                    | ¥ <b>2,000</b>                                  | ¥ <b>4,000</b>                         |    |  |
|                   | 夏本運貨                            | 選択する                                              | 選択する                                            | 選択する                                   |    |  |
| 🧵 機內持込手荷物         | 7 <sub>kg</sub>                 | <b>10</b> kg                                      | $7_{kg}$                                        | 7 <sub>kg</sub>                        |    |  |
| 受託手荷物<br>(お預け手荷物) | ×                               | ×                                                 | <b>10</b> kg                                    | 30 kg                                  |    |  |
|                   |                                 |                                                   |                                                 |                                        |    |  |

一番下までスクロールし、四角で囲んだ部分の金額が¥0であることを確認したら、例: 6-3のように、「続ける」をクリックする。

(例:6-3 画面例)

| Jet | star <del>×</del>                                                                                                    | 8 ログイン                                 | )∰ *3,420⊮                           | <sup>^,</sup> O、サポート |
|-----|----------------------------------------------------------------------------------------------------|----------------------------------------|--------------------------------------|----------------------|
|     | ちゃっかりPlusは払い戻しできません。「Starter」/「Starter FlexiBiz」/「Starter Plus」/「Starter Max」の運賃規則                                            | を見る。                                   |                                      |                      |
|     | ^ この割引率は、予約を1回変更し、かつフライトバウチャーの特異を選択した場合の金額に基づいています。フライトの予約す。                                                                  | 約変更にあたり運賃の差額                           | 夏をお支払いいただ                            | くことがありま              |
|     | 詳しくは、カンタス・フリークエントフライヤーをご確認ください。詳しくは、エミレーツ・スカイワーズをご確認ください。<br>^ この割引率は、予約を1回変更し、かつフライトバウチャーの特異を選択した場合の金額に基づいています。フライトの予修<br>す。 | い。 詳しくは、 <b>JALマイ!</b><br>約変更にあたり運賃の差額 | <mark>ノージバンク</mark> をご研<br>頂をお支払いいただ | 館忍ください。<br>そくことがありま  |
|     |                                                                                                    |                                        |                                      |                      |
|     | オプションセット 選択内容                                                                                                    |                                        |                                      |                      |
|     | オプションセット 選択内容                                                                                                    |                                        |                                      | _                    |
|     | オプションセット<br>選択内容<br><sup>高知→大阪 (関西)</sup>                                                                                     |                                        |                                      | ¥0                   |
|     | オプションセット 選択内容<br><sup>高知→大阪 (関西)</sup>                                                                                        |                                        |                                      | ¥0                   |
|     | オプションセット 選択内容<br><sup>高知→大版 (関西)</sup>                                                                                        |                                        | △計全額                                 | ¥0                   |
|     | オプションセット 選択内容<br><sup>高知→大阪 (関西)</sup>                                                                                        | ¥3.42                                  | 合計金額<br>●JPY                         | ¥0<br>続ける            |
|     | オプションセット 選択内容<br><sup>高知→大阪</sup> ())()())                                                                                    | *3 <b>,</b> 42                         | 合計金額<br>OJPY                         | ¥0<br>続ける            |
|     | オプションセット 選択内容<br><sup>高知→大阪 (関西)</sup>                                                                                        | *3,42                                  | 合計金額<br>O JPY                        | ¥0<br>続ける            |

### 7. 手荷物の選択

画面が切り替わったら、下にスクロールし、例:7-1のように、「0kg」を選択する。

(例:7-1 画面例)

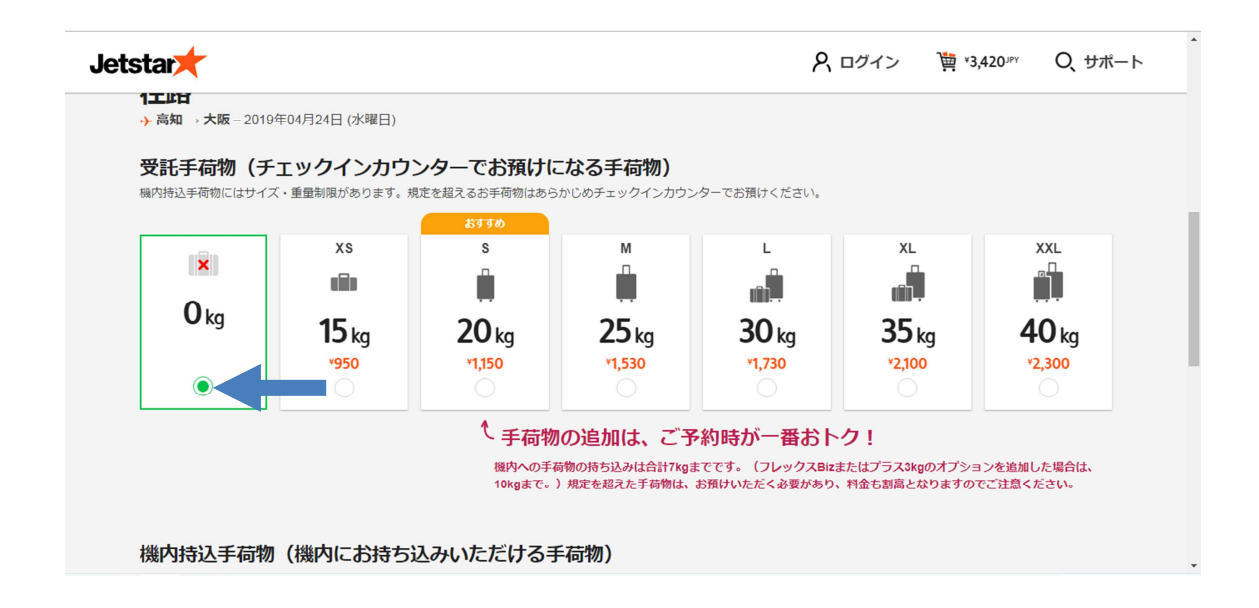

下にスクロールし、機内持込手荷物について、例:7-2のように、「含まれています」 が選択されていることを確認する。

(例:7-2 画面例)

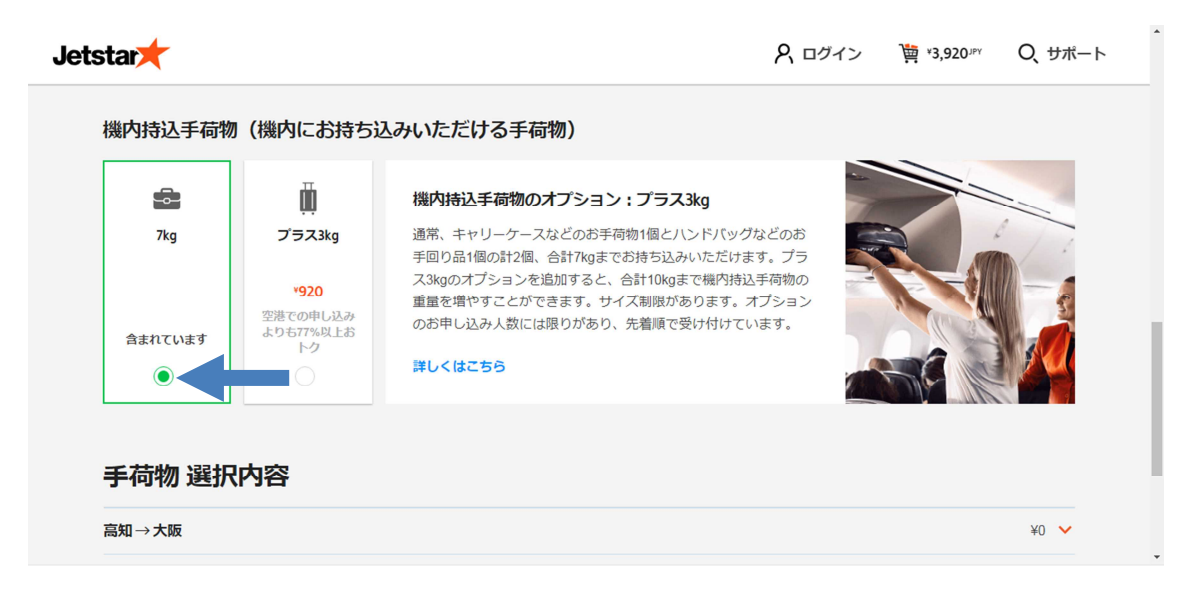

一番下までスクロールし、四角で囲んだ部分の金額が¥0であることを確認したら、例: 7-3のように、「続ける」をクリックする。

(例:7-3 画面例)

| star                       |                                     | ጸ 🗆                                                                                                    | 1グイン            | ₩ *3,420 μ     | Q、サポート |
|----------------------------|-------------------------------------|----------------------------------------------------------------------------------------------------|-----------------|----------------|--------|
| 含まれています                    | *920<br>空港での押し込み<br>よりも77%以上お<br>トク | ス3kgのオブションを追加すると、合計10kgまで機内持込手荷物の<br>重量を増やすことができます。サイズ制限があります。オブション<br>のお申し込み人数には限りがあり、先着順で受け付けています。<br>詳しくはこちら |                 |                |        |
| 手荷物 選択                     | 仍容                                  |                                                                                                    |                 |                |        |
| 手荷物 選折<br><sup>高知→大阪</sup> | 《内容                                 |                                                                                                    |                 |                | ¥0 🗸   |
| 手荷物 選折<br><sup>高知→大阪</sup> | 《内容                                 |                                                                                                    | *3 <b>,</b> 420 | Date<br>IB在fee | ¥0 >   |

画面が切り替わって、例:7-4のような画面が出るが、「お預け手荷物を追加しない」 をクリックする。

```
(例:7-4 画面例)
```

| Jetstar |                               | スログイン 漢 *3,420 PY | Q |
|---------|-------------------------------|-------------------|---|
|         |                               |                   |   |
|         | 空港で追加                         | 今すぐ追加するとおトク       |   |
|         | Ĥ                             | Ĥ                 |   |
|         | 15 kg                         | 15 kg             |   |
|         | *3,500~/人                     | *950~/人           |   |
|         | お預け手荷物を追加しない                  | お預け手荷物を追加する       |   |
|         | 機内持込手荷物のサイズ・重量。<br>ようご注意ください。 |                   |   |

## 8. 座席の指定

画面が切り替わったら、下にスクロールし、例:8-1のように、「指定しない」をクリ ックする。

| (例: | 8 - 1 | 画面例) |
|-----|-------|------|
|-----|-------|------|

| tar大<br>すべての搭乗者                                          |                                                   |                                                        | ጸ 🛛 | コグイン              | ₩ <b>3,420</b>            | Q、サポー           |
|----------------------------------------------------------|---------------------------------------------------|--------------------------------------------------------|-----|-------------------|---------------------------|-----------------|
|                                                          |                                                   |                                                        |     |                   |                           |                 |
| スタンダード<br>窓側や遥路側の座席、ご家族やお<br>友達と降り合った座席などをお選<br>びいただけます。 | <b>アップフロント</b><br>目的地に到着後、飛行機から早め<br>に降りることができます。 | <b>エクストラ・レッグルーム</b><br>スタンダードシートよりち足元の<br>スペースが広い座席です。 | OR  |                   |                           |                 |
| ۲ <b>450</b> نظل                                         | *650 選択                                           | *950 選択                                                |     |                   |                           |                 |
| 足                                                        | 元広々!いち早く搭乗され                                      | れたい方にょ♪                                                |     | 搭乗者ごとに<br>搭乗者ごとに座 | <b>座席を選択す</b><br>臨床を選択してく | <b>る</b><br>ださい |
| 座席指定なし                                                   |                                                   | 指定しない                                                  |     | æ                 | 席表から選択す                   | 5               |

一番下までスクロールし、四角で囲んだ部分の金額が¥0であることを確認したら、例: 8-3のように、「続ける」をクリックする。

(例:8-3 画面例)

| Jets | star <del>×</del>                                                                                     | R ログイ | ン 🎽                                   | 3,420 <sup>JPY</sup> | Q, <del>サポ</del> ート |
|------|----------------------------------------------------------------------------------------------------|-------|---------------------------------------|----------------------|---------------------|
|      | 座席指定なし         指定しない                                                                                  |       | 座席表力                                  | ら選択する                |                     |
|      | 運航上の都合により、お客様のご希望通りの座席を確保できない場合がございます。予めご了承ください。<br>※ジェットスター・ジャパンが運航するA320型機の11列目と12列目はリクライニングができません。 |       |                                       |                      |                     |
|      | 座席 選択内容                                                                                               |       |                                       | _                    | _                   |
|      | 高知→大阪                                                                                                 |       |                                       |                      | ¥0 🗸                |
|      |                                                                                                    | *3,   | <sup>合計金額</sup><br>420 <sup>JPY</sup> | *                    | 売ける                 |
|      | Jetstar                                                                                               |       |                                       | Powered b            | W NAVITAIRE         |

9.カスタマイズ

画面が切り替わったら、一番下にスクロールし、例:9-1のように、「続ける」をクリ ックする。

(例:9-1 画面例)

| Jetstar <del>/</del>                                    |                                                              | 久ログイン  資 *3,420 <sup>JPY</sup> Q、サポート        |
|---------------------------------------------------------|--------------------------------------------------------------|----------------------------------------------|
| <sup>7880жев</sup><br>¥58,212 Шл                        | だけます。<br>*am<br>*3,900  #L<はこちら<br>Club Jetstar(こ入会しよう<br>う! | ¥ <b>3,801</b> ж                             |
|                                                         |                                                              | <sup>谷計金額</sup><br>¥3,420 <sup>JPY</sup> 続ける |
| Jetstar                                                 |                                                              | Powered by NAVITAIRE                         |
| Jetstar Airways Pty Ltd ABN: 33 069 720 243 (ja-jp) v 4 | 19.0.0.70 d.4.1.1.136 id.176 SB                              | お問い合わせ プライバシーポリシー 使用条件                       |

### 10. 搭乗者情報入力

画面が切り替わったら、下にスクロールし、例:10-1の「姓」「名」「性別」「生年月 日」を入力する。

| (例   | : | 1 | 0 | -1 | 画面例) |
|------|---|---|---|----|------|
| NP - | - | _ | - |    |      |

| Jetstar                 |                          | 尺 ログイン            | ✓ 資 *3,420 JPY Q サポート |
|-------------------------|--------------------------|-------------------|-----------------------|
| <b>大人1</b><br>姓(例:YAMAD | A) 名 (例:TARO)            | 性別                |                       |
| 姓(例:YAMA                | ADA) 名 (例: TARO)         | 作生分り              | ~                     |
| 生年月日                    |                          |                   |                       |
| 年                       | ✔ 月                      | ▶ 8               |                       |
|                         |                          |                   |                       |
| お体の                     | 不自由なお客様                  |                   |                       |
| ご搭乗                     | 皆に介助の必要なお客様がいる場合、こちらを選択し | てください。            |                       |
| 連絡先                     | 5                        |                   |                       |
| プロキシ トンネルの待機中…          | こご入力いただいたEメールアドレスに       | 旅程表をお送りいたします。また、フ | <b>フ</b> ライト・         |

入力後、下にスクロールし、例:10-2の連絡先入力欄に「姓」「名」「Eメールアドレス」「Eメールアドレス(旅行中の連絡先)」「携帯電話番号」「郵便番号」を入力する。 (※Eメールアドレスは職員のメールアドレスでの登録推奨)

|  | (例 | : | 1 | 0 - | -2 | 画面例》 |
|--|----|---|---|-----|----|------|
|--|----|---|---|-----|----|------|

| Jetstar <del>/</del>                             |                                                             |                                                 |                                                          | 8 ログイン                                               | ₩3,420 μ94     | Q |
|--------------------------------------------------|-------------------------------------------------------------|-------------------------------------------------|----------------------------------------------------------|------------------------------------------------------|----------------|---|
| <b>連</b><br>ご予緒<br>に変更<br>さい。<br>理の <del>も</del> | 後各先<br>約確定後、こちらにご<br>更が生じた際などにご<br>、お客様からご提供い<br>ちと取り扱われます。 | 『入力いただいたEメールア<br>「連絡する場合がございます<br>っただいた個人情報は、ジェ | ドレスに旅程表をお送りいたし<br>ので、入力内容がすべて正し<br>ットスターの <b>プライバシーボ</b> | っます。また、フラィ<br>いことを必ずご確認。<br><mark>リシー</mark> に従い、厳密が | イト<br>くだ<br>3管 |   |
| 姓(例                                              | I): YAMADA)                                                 |                                                 | 名(例:TARO)                                                |                                                      |                |   |
| 姓                                                | (例:YAMADA)                                                  |                                                 | 名 (例: TARO)                                              |                                                      |                |   |
| EX-J                                             | ルアドレス                                                       |                                                 | Eメールアドレス(旅行中の連絡                                          | 8先)                                                  |                |   |
| EX                                               | ールアドレス                                                      |                                                 | Eメールアドレス(旅行中の)                                           | 重絡先)                                                 |                |   |
| 国・地                                              | 回域番号                                                        | 携帯電話番号                                          |                                                          |                                                      |                |   |
| (+8                                              | 1)                                                          | 携带電話番号                                          |                                                          |                                                      |                |   |
| 爭使番                                              | 号                                                           |                                                 |                                                          |                                                      |                |   |
| 新D (伊                                            | 更番号                                                         |                                                 |                                                          |                                                      |                | • |

連絡先をすべて入力したら、例:10-3のように、「ご入力内容の確認およびお支払い に進む」をクリックする。

| Jetstar★ |                                |           |                                         | R ログイン                             | јё ∗3,420 лру | Q、サポート |
|----------|--------------------------------|-----------|-----------------------------------------|------------------------------------|---------------|--------|
|          | さい。お客様からご提供いただ<br>理のもと取り扱われます。 | いた個人情報は、ジ | ェットスターの <mark>プライ</mark> ル              | <b>〔シーボリシー</b> に従い、厳密 <sup>が</sup> | な管            |        |
|          | 姓(例:YAMADA)                    |           | 名 (例: TARO)                             |                                    |               |        |
|          | 姓(例:YAMADA)                    |           | 名 (例 : TARO)                            |                                    |               |        |
|          | Eメールアドレス                       |           | Eメールアドレス(旅行                             | 〒中の連絡先)                            |               |        |
|          | Eメールアドレス                       |           | Eメールアドレス (カ                             | 旅行中の連絡先)                           |               |        |
|          | 国·地域番号 携带                      | 電話番号      |                                         |                                    |               |        |
|          | (+81) 抄                        | 時電話番号     |                                         |                                    |               |        |
|          | 郵便番号                           |           |                                         |                                    |               |        |
|          | 郵便番号                           |           |                                         |                                    |               |        |
|          |                                | ¥         | <sup>合計金額</sup><br>3,420 <sup>JPY</sup> | ご入力内容の確認。                          | およびお支払い(      | こ進む    |

### (例:10-3 画面例)

### 11.入力内容の確認および支払い

画面が切り替わって、例:11-1のような画面に移る。下にスクロールし、例:11-2のように「お支払い方法の選択」がクレジットカードになっていることを確認する。

| (例:11-1 画 |
|-----------|
|-----------|

| Jetstar |                                                          |                                       | ₩ <b>3,420</b> <sup>JPY</sup> | Q、サポート |
|---------|----------------------------------------------------------|---------------------------------------|-------------------------------|--------|
|         | ご入力内容の確認および                                              | お支払い                                  |                               |        |
|         | <b>搭乗者</b><br>大人1 KOCHI TARO<br>搭乗首情報を変更                 |                                       |                               |        |
|         | <b>大阪</b><br>05/16 (木曜日)                                 |                                       |                               |        |
|         | axu ∧ X8 (MDR) 20194-05310日 (不能日)10:50<br>◆ フライト<br>1x大人 | ご予利内容 ↓<br>¥2,990                     |                               |        |
|         | ◆ 料金および諸税<br>1x 料金および諸税                                  | ¥430                                  |                               |        |
|         | 合計金額                                                     | коz → кіх 小計 ¥3,420<br>¥ <b>3,420</b> |                               |        |

### (例:11-2 画面例)

| Jetstar                |                               | ¥3,420-۱۹۷             | Q |
|------------------------|-------------------------------|------------------------|---|
| 支払手数料はかかりません           |                               | ٢                      |   |
|                        | お支払い方法の選択                     |                        |   |
| 支払手数                   | <b>炎料がかからないお支払い方法も選択いただ</b> に | けます。                   |   |
| クレジットカード               |                               | 之就接                    |   |
| ✓ 微信支付                 | ウェルネット                        |                        |   |
| -1445 States 1 4 4 4 1 | クレジットカード                      | Naturation (No. 11) Pr |   |

下にスクロールし、例:11-3の「カード番号」「有効期限」「CVV番号」「カード保有 社名」を入力する。

(例:11-3 画面例)

| Jetstar★ |                                                                      | זאַן איז,420 איז איז,420 | Q、サポート |
|----------|----------------------------------------------------------------------|--------------------------|--------|
|          | クレジットカード                                                             |                          |        |
|          | ご搭乗者お一人あたり、1予約区間ごとに¥600の支払手数料がかかります。(ジェットス<br>ター・マスターカードでお支払いの場合を除く) |                          |        |
|          | ご利用可能力-ド<br>VISA event water water (1)                               |                          |        |
|          | 力一ド番号                                                                |                          |        |
|          | カード番号                                                                |                          |        |
|          | 有20期限                                                                |                          |        |
|          | 月 🖌 🖌 年                                                              |                          |        |
|          | CVV番号                                                                |                          |        |
|          | CVV番号                                                                |                          |        |
|          |                                                                      |                          |        |

入力が完了したら下にスクロールして、例:11-4の「お支払い内容詳細」に「運賃」 と「支払手数料」が追加されていることを確認する。

| (例      | : | 1 | 1 | -4 | 画面例) |
|---------|---|---|---|----|------|
| · · · · |   |   |   |    |      |

| Jetstar🗡 |                                      |        | iஜ் ¥4,020⊮v   Q、サポ− |
|----------|--------------------------------------|--------|----------------------|
|          | カードの保有省名                             |        |                      |
|          | KOCHI TARO                           | •      |                      |
|          |                                      |        |                      |
|          |                                      |        |                      |
|          | お支払い内容                               | 詳細     |                      |
|          | 運賃                                   | ¥3,420 |                      |
|          | 支払手数料                                | ¥600   |                      |
|          | 合計金額                                 | ¥4,020 |                      |
|          |                                      |        |                      |
|          |                                      |        |                      |
| 利用規約に同意す | <u>ର</u> ୍                           |        |                      |
| 私はジェットスタ | ーの運賃規則および運送約款の記載事項を読み、その内容に同意しま<br>- | र्ड.   |                      |

金額に間違いがなければ、一番下までスクロールして、例:11-5の「利用規約に同意 する。」のチェックボックスをクリックした後、「支払う」をクリックする。

| Jetstar <del>/</del>                                                                                                    | <sup>™</sup> *4,020 <sup>JPY</sup> Ο                                                             | サポート        |
|----------------------------------------------------------------------------------------------------|--------------------------------------------------------------------------------------------------|-------------|
| 利用規約に同意する。                                                                                                    |                                                                                                  |             |
| 私はジェットスターの運賃規則および運送約款の記載事項を読み、その内容に同意します。<br>さらに、私は単独で提集する際の条件(お子様のご搭乗についてはこちら)を満たしていることを確認し、条件<br>ることについて理解しています。<br>飛行時間は、ジェットスターとお客様との間の運送契約には含まれません。法律が認める範囲内において、ジェ<br>った際に旅客に発生するコスト、経費、損失または損害に対して一切の責任を負いません。私は航空便やスケジ<br>ています。旅行保険への加入が推奨されます。 | キを満たしていない場合には、搭乗が拒否される可能性があ<br>ェットスターは飛行機の運航がスケジュール通りにならなか<br>ジュールは変更あるいは取消される場合があることを理解し        | 5           |
| ジェットスターは乗り継ぎに際してフライトの接続、受託手荷物の移動、またはチェックインを提供しません。<br>に要する時間を見越して予約を行うことは、旅客の責任となります。旅客は必要な旅行の書面(例:パスパート<br>負います。必要な書面については返航する国の大使館にお問い合わせください。国際線の予約の前および返航前<br>による海外安全情報などを確認してください。                                                                 | 受託手荷物の引取りおよび乗り継ぎ地点での再度のお預け<br>へ 査証、乗り継ぎまたは復渡の証明など)を揃える責任を<br>前に、渡航先に関係する勧告が出ていないか、最新の <b>外務省</b> | t<br>2<br>8 |
| 私は、私の予約に関する個人情報が政府機関およびジェットスターがシステムへのアクセスに合意する特定の<br>どを認めます。ジェットスターは個人情報を旅客の予約を目的として収集します。また、ジェットスターおよび<br>を旅客に提供するために、個人情報を使用する場合があります。詳細は、ジェットスターのプライバシーポリシ                                                                                           | 航空会社、その受託業者、代理店に開示される場合があるご<br>が配社が提供するその他旅行に関する商品やサービスの情報<br>シーを参照してください。                       | ng          |
|                                                                                                    |                                                                                                  |             |
|                                                                                                    | <sup>会計金額</sup><br>* <b>4,020</b> <sup>JPY</sup> 支払う                                             |             |

(例:11-5 画面例)

### 12. 支払い完了後に行うこと

支払い完了後、登録したメールにジェットスターから①「ジェットスター旅程表」という 件名のメールが届く。仮想デスクトップよりメールを開き、そのメールを「旅費事務センタ ーへの提出用」と「当日の空港チェックイン用」の2部印刷する。また、メールに添付され ている②「ご請求明細兼領収書.pdf」を印刷し、旅費事務センターに①, ②を提出する。 ※メールの受信には多少時間がかかる場合があります。

### 13. 出張終了後に行うこと

出張から戻り旅行完結を作成する際、「領収証の内容」にある「その他」の欄に「ご請求 明細兼領収書」に記載されている金額を入力し、隣の欄に「自己手配航空券代」と入力する。 また、領収証貼付台紙に③「チケットの半券」を貼り、空いている部分に「領収証について は別紙あり」と記入し、旅費事務センターに提出する。

※チケットの半券はチェックインの方法によって形状が異なる。詳細は次ページ参照。

※チケットの半券について

チケットの半券は、チェックインの方法によって形状が異なる。主な半券の例を下記に挙 げる。

(1) 自動チェックイン機でチェックインした場合

自動チェックイン機でチェックインした場合は下記のような用紙が出てくるので、これ を提出する。

(例) 自動チェックイン

| Jetstar                                                                                                    | Jetstar                                                                                                    |
|----------------------------------------------------------------------------------------------------|----------------------------------------------------------------------------------------------------|
| 24APR19 使名: GK470       座席: 25D         ※予約者の氏名が表示されます。       店名: YAMADA / TARO         下ELC       搭乗口: 1         出発: 高知(KCZ)       (KIX)         受託手荷物信午容量: 0 kg       642         前物 57 番号:       1020 前に搭乗ゲートにお越しください | 使名:GK470<br>24APR19<br>※予約者の氏名が表示されます。<br>YAMADA TARO<br>TARO<br>TARO<br>TARO<br>TARO<br>TARO<br>TARO<br>TARO |

(2) 空港カウンターでチェックインした場合

空港カウンターでチェックインした場合、ジェットスターのロゴの下に、「Boarding Pass」 と書かれた用紙と、「Customer Copy」と書かれた用紙が出てくるので、「Customer Copy」 と書かれた用紙を提出する。

(例) 空港カウンターチェックイン (Customer Copy)

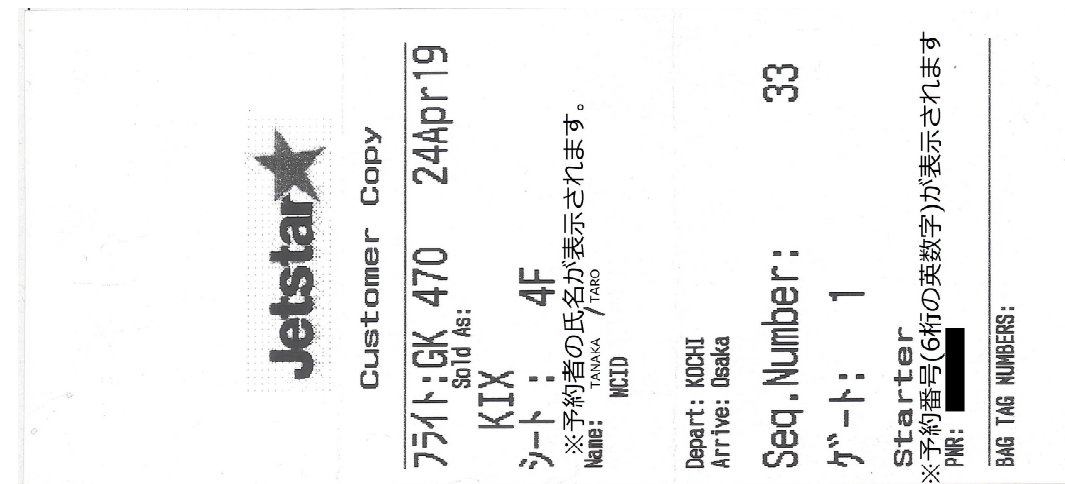